# GFK-1771A-TC New In Stock! GE Fanue Manuals

http://www.pdfsupply.com/automation/ge-fanuc-manuals/operator-

# operator-interface 1-919-535-3180

ControlStation CE Module Installation Manual

www.pdfsupply.com

Email:

sales@pdfsupply.com

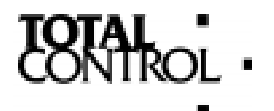

# **Open Automation Solutions**

# CONTROLSTATION CE

GE Fanuc Series 90-30: PC752GEI104 (for 6" and 10.5" Units) DeviceNet Master: PC752DVM104 (for 6" and 10.5" Units) Profibus Master: PC752PBM604 (for 6" Unit) PC752PBM104 (for 10.5" Unit)

**Quick Install Guide** 

GFK-1771A-TCP

May 2000

All rights reserved. No part of this publication may be reproduced in any form or by any electronic or mechanical means, including photocopying and recording, without permission in writing from Total Control Products (Canada), Inc.

#### **Disclaimer of Warranties and Liability**

The information contained in this manual is believed to be accurate and reliable. However, Total Control Products, Inc. assumes no responsibilities for any errors, omissions or inaccuracies whatsoever. Without limiting the forgoing, Total Control Products, Inc. disclaims any and all warranties, expressed or implied, including the warranty of merchantability and fitness for a particular purpose, with respect to the information contained in this manual and the software described herein. The entire risk as to the quality and performance of such information and software is upon the buyer or user. Total Control Products, Inc. shall not be liable for any damages, including special or consequential damages, arising out of the use of such information contained in the manual and software described herein is subject to Total Control Products, Inc. standard license agreement, which must be executed by the buyer or user before the use of such information or software.

#### Notice

Total Control Products, Inc. reserves the right to make improvements to the product described in this publication at any time and without notice.

© 1999 Total Control Products, Inc. All rights reserved. FrameworX, fxControl, fxView and fxManager are trademarks of Total Control Products (Canada), Inc. Any other trademarks referenced herein are used solely for purposes of identifying compatibility with the products of Total Control Products, Inc.

We want to hear from you. If you have any comments, questions, or suggestions about our documentation, send them to the following email address: *doc@total-control.com* 

©Copyright 1998-2000 Total Control Products, Inc. All Rights Reserved.

# **Contents**

| Installing Interface Modules                 | 1 |
|----------------------------------------------|---|
| ControlStation CE                            | 1 |
| Unit Identification                          | 1 |
| Module Dimensions                            | 2 |
| Module Kits                                  | 2 |
| Modules on a 6" Display                      |   |
| Modules on a 10.5" Display                   |   |
| Power Supply Specifications                  | 8 |
| Profibus Specifications                      | 9 |
| LED Indicators                               |   |
| Port Address settings for the Profibus card  |   |
| DeviceNet Specifications                     |   |
| LED Indicators                               |   |
| Port Address settings for the DeviceNet card |   |
| Connecting to a DeviceNet Network            |   |
| GE Fanuc Series 90-30 Specifications         |   |
| Description                                  |   |
| Specifications                               |   |
| Lavout                                       |   |
| Setup                                        |   |
| Installation                                 |   |
| Getting More Help                            |   |
| Technical Support                            |   |

# **Installing Interface Modules**

### **ControlStation CE**

ControlStation  $CE^{TM}$  is a diskless industrial computer that delivers Windows CE to the factory floor. The ControlStation CE is the ideal platform for executing and supporting end user developed programs using FrameworX software. With a bright color flat panel display, real-time I/O capability, and a touch screen interface, ControlStation CE is the tie that binds MES and ERP systems to operating personnel and machinery.

System expansion is offered with a PC/104 port. Special devices and system expansion can be selected from an ever increasing library of PC/104 cards.

#### **Unit Identification**

#### Part Nos.

PC752PBM604 Scanner module, Profibus Master, for 6" Unit ONLY.
PC752DVM104 Scanner module, DeviceNet Master for 6" and 10.5" Units.
PC752PBM104 Scanner module, Profibus Master, for 10.5" Unit ONLY.
PC752GEI104 Scanner module, GE Fanuc Series 90-30, for 6" and 10.5" units

#### **Module Dimensions**

All of the modules have the same basic dimensions and style. A sample module chassis is shown below. The module is the same for 6" displays and 10.5" displays.

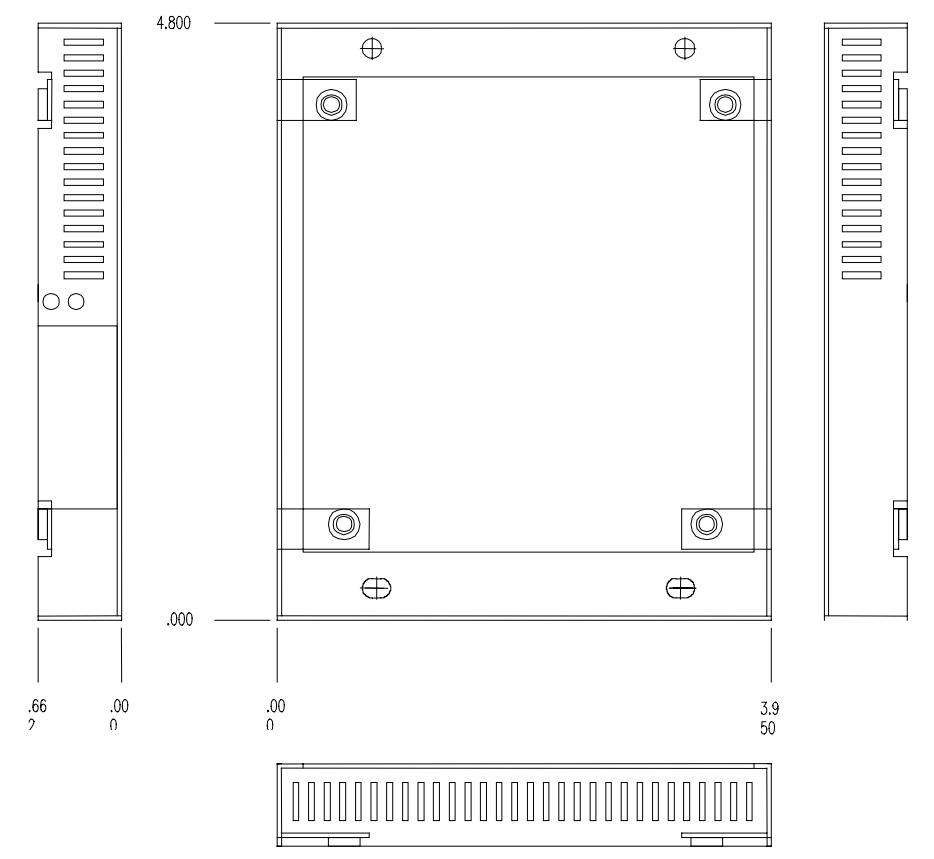

#### **Module Kits**

Kits are made up of circuit boards, a metal chassis, standoff spacers, Metric and US size screws and multiple adapter pieces.

The kit contains parts required for installing modules on ControlStation CE 6" and 10.5" displays.

The main module assembly consists of the printed circuit board mounted in a metal chassis. The module contains a PC104 connector for mating with the connector on the ControlStation CE display unit.

The kit contains standoff spacers with both Metric and US threads. The Metric standoffs are for 10.5" displays, and the other standoffs with 6-32 threads are for the 6" display.

There are also two brackets, one specifically designed for the 6" and the other for the 10.5" display.

The installation section will illustrate each kit component and guide you to the proper component selection for each display type.

## Modules on a 6" Display

Each module is supplied in kit form, so you must assemble the component parts to the main unit.

- 1. Remove the screws from the rear cover. Keep the screws handy as they will be used in subsequent assembly steps.
- 2. Locate the angle bracket (shown below).

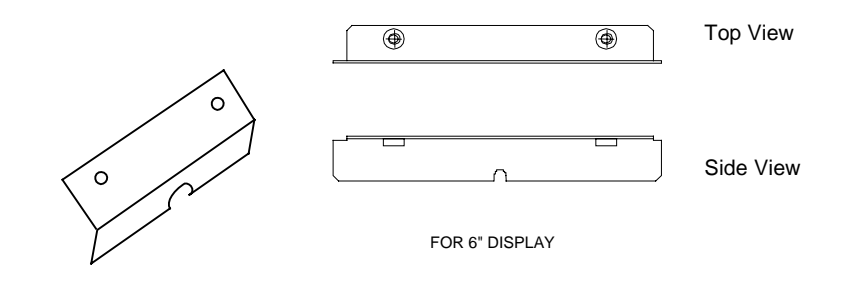

3. Attach the angle bracket to the side of the main unit with a single screw.

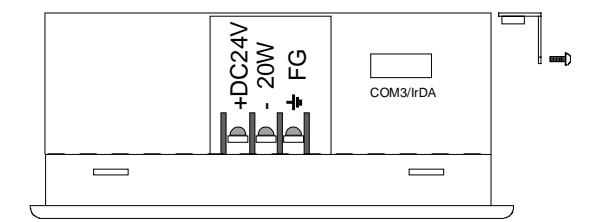

4. Locate the threaded standoffs. Install two (6-32 thread) in the angle bracket and two (6-32 thread) in the main unit, utilizing the two holes from the previously removed cover.

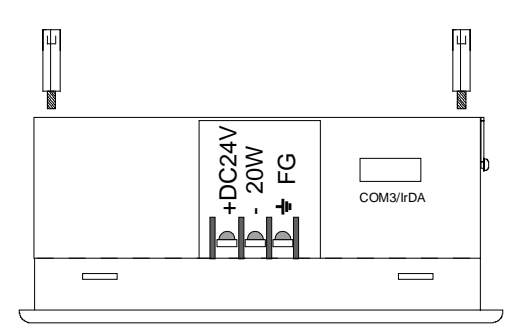

#### For the Profibus Module:

The Profibus Module requires an additional Power Supply Module when used with 6" display units.

For details on the Power Supply refer to the Power Supply Specifications in the next section.

Install the Power Supply Module before installing the Profibus Module. This arrangement provides for easier power cable connections and better access to the Profibus connector.

Align the PC104 pins on the Power Supply Module with the mating connector on the main unit. Insert the module into the main unit.

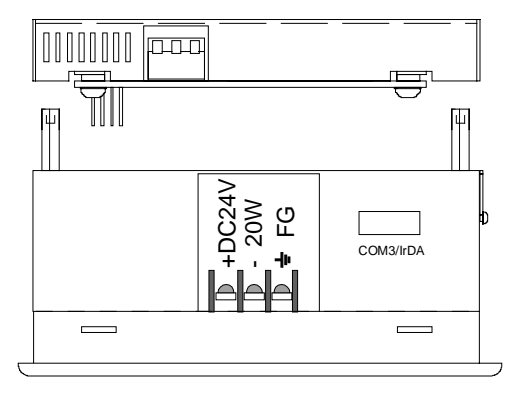

**WARNING:** Use caution when connecting the Power Supply Module to the 6" display. Make sure the 24VDC and GND terminals are properly connected or you may cause damage to the modules.

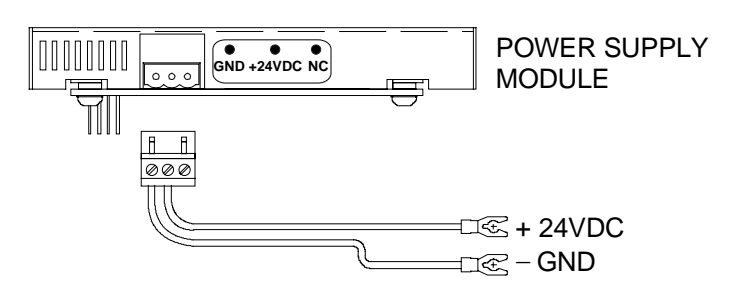

- 5. Ensure the DIP switches are set to the proper configuration. DIP switch information is described in the Port Address Settings section for either card.
- 6. **For Profibus**, align the PC104 pins on the Profibus Module with the mating connector on the Power Supply Module. Insert the Profibus Module into the Power Supply Module.

**For DeviceNet**, align the PC104 pins on the DeviceNet Module with the mating connector on the main unit. Insert the module into the main unit.

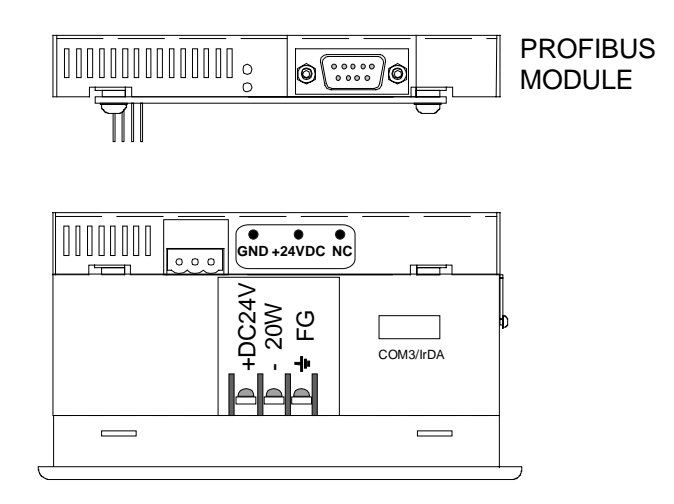

7. If this is the last module to be installed, locate the cover and attach it with four screws.

To install an additional module, add four more standoffs and insert the next module in the same manner as the first.

### Modules on a 10.5" Display

Each module is supplied in kit form, so that you must assemble the component parts to the main unit.

- 1. Remove the screws from the rear cover. Keep the screws handy as they will be used in subsequent assembly steps.
- 2. Locate the angle bracket (shown below).

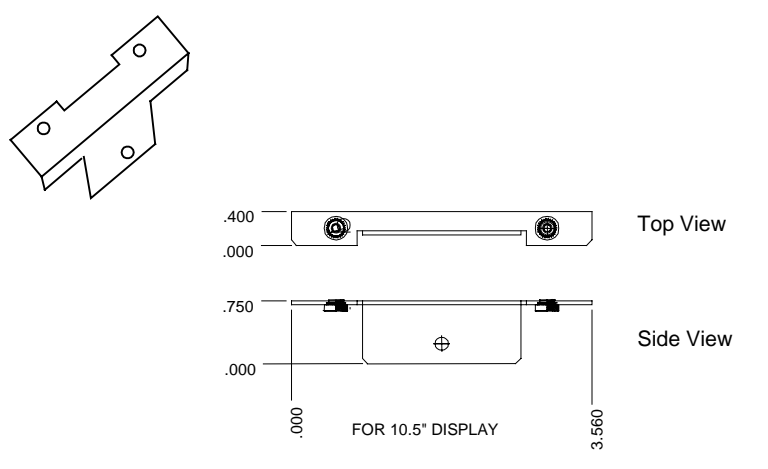

3. Attach the angle bracket to the bottom of the main unit with a single screw.

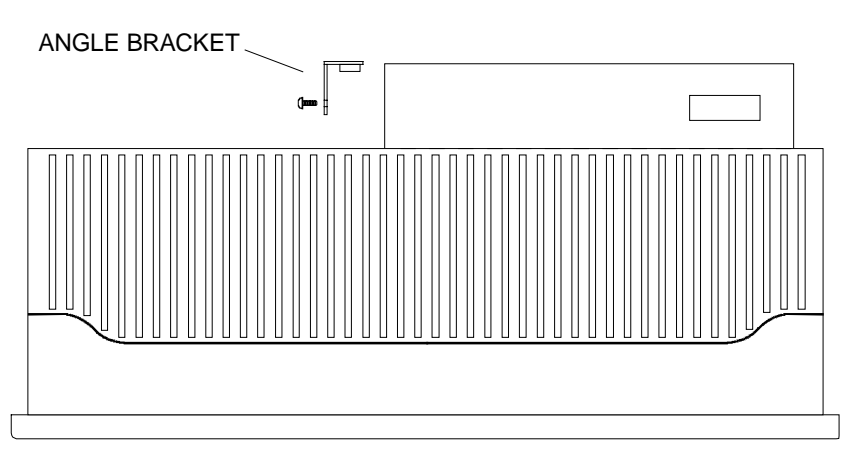

4. Locate the threaded standoffs. Install two (6-32 thread) in the angle bracket and two (4 mm thread) in the main unit, utilizing the two holes from the previously removed cover.

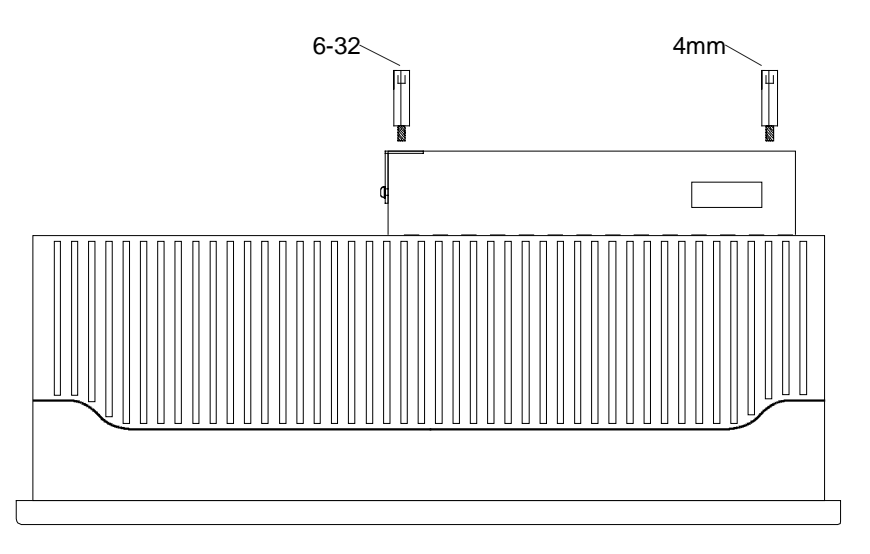

- 5. Ensure the DIP switches are set to the proper configuration. DIP switch information is described in the Port Address Settings section for either card.
- 6. Align the PC104 pins on the Profibus or DeviceNet Module with the mating connector on the main unit. Insert the module into the main unit.

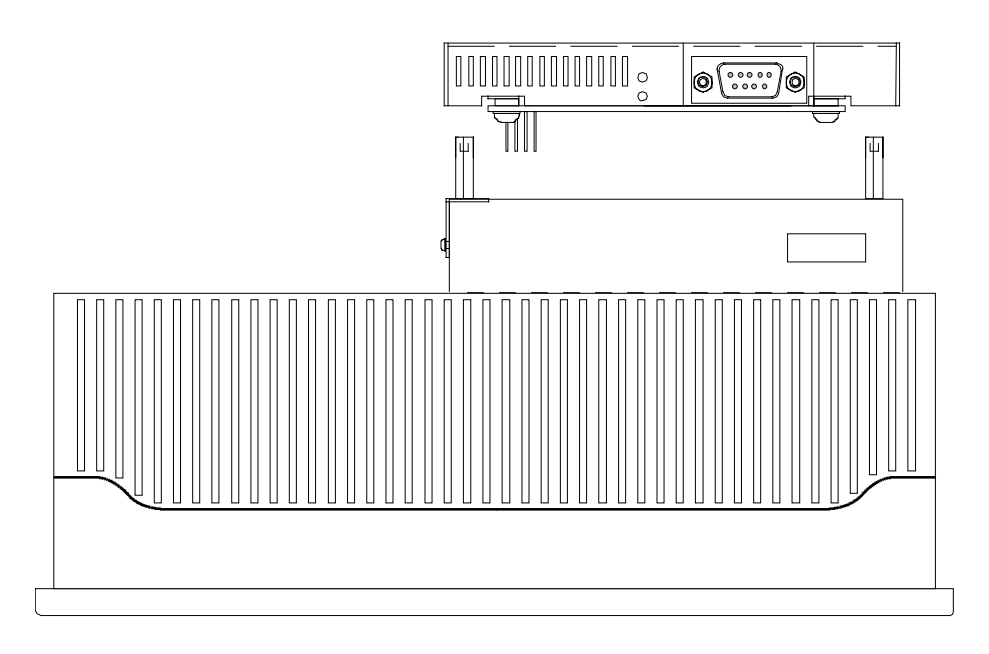

7. If this is the last module to be installed, locate the cover and attach it with four screws.

To install an additional module, add four more standoffs and insert the next module in the same manner as the first.

## **Power Supply Specifications**

The Profibus Module requires an additional Power Supply Module when used with 6" display units. The Power Supply Module is installed first, then the Profibus Module.

The Power Supply Module comes with a power connector for use with a power source of +10 VDC to +60 VDC. When the module is ordered for use with a 6" display, the connector will be wired for direct connection to the display. If you connect the Power Supply Module to the 6" display, the power source must be 24VDC, 55W or greater.

The Power Supply Module provides +5 VDC to pins 3 and 29 of row 'B' of the PC104 8 bit header. The module and power cable for a 6" display are shown below.

**NOTE**: Install the Power Supply Module before installing the Profibus Module. This arrangement provides for easier power cable connections and better access to the Profibus connector.

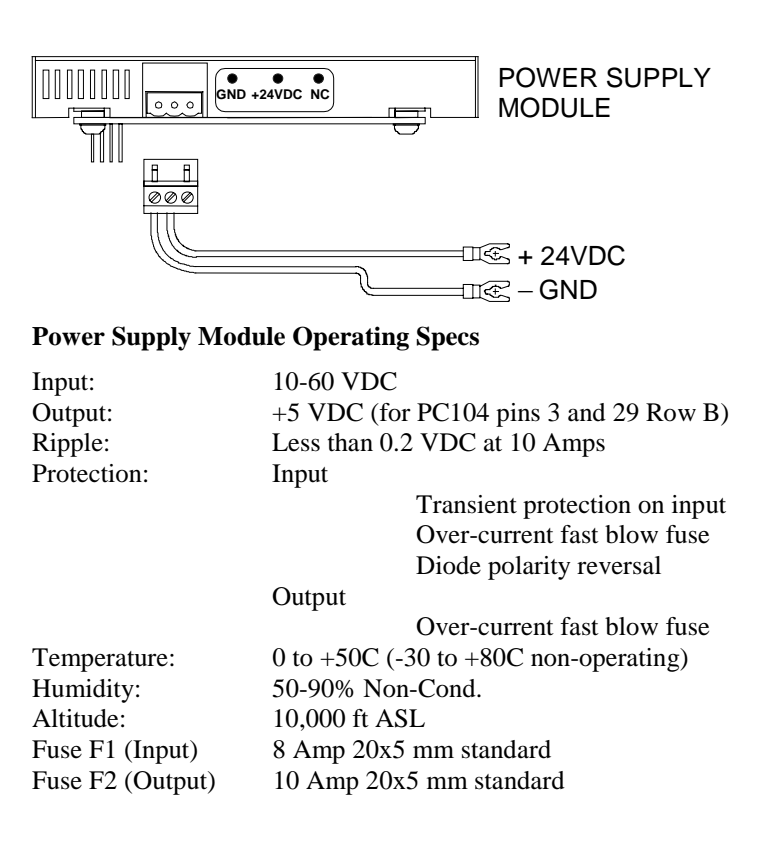

## **Profibus Specifications**

- 16-bit PC104 stackable card
- 24 MHz Intel i960 RISC processor with 1 Mbytes of 32-bit local RAM
- Siemens ASPC2 LAN controller for Profibus functions
- Supports baud rates from 9.5 Kbaud to 12 Mbaud
- Standard Profibus 9-pin D-connector to connect to L2 bus connector
- Hardware watchdog
- Diagnostic LED gives instantaneous status of network
- Current requirements: maximum 750 mA at 5V
- Operating temperature: 0 to 50C (32 to 122°F)
- Storage temperature: -25 to 70C (-13 to 158°F)

| Pin | Use             |
|-----|-----------------|
| 1   | chassis ground  |
| 2   | reserved        |
| 3   | Data +          |
| 4   | Tx enable       |
| 5   | isolated ground |
| 6   | voltage plus    |
| 7   | reserved        |
| 8   | Data -          |
| 9   | reserved        |

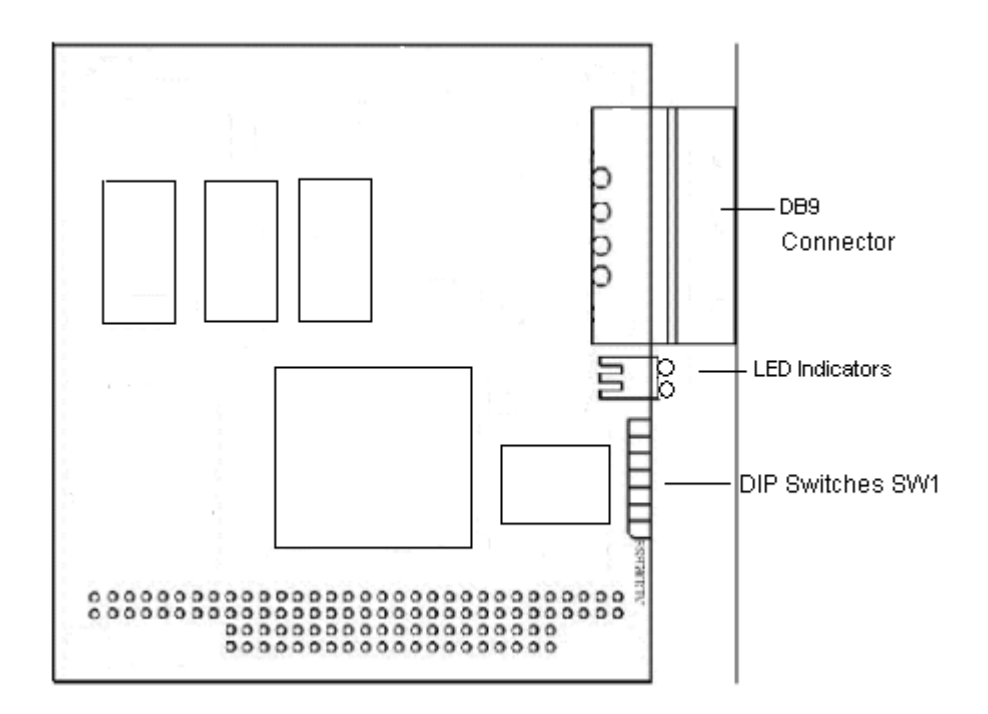

### **LED Indicators**

The two physical ends of the network should be terminated. There should be two and only two terminators on a network.

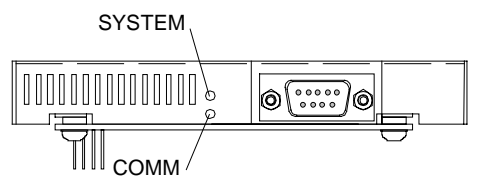

The SYSTEM STATUS LED flashes red if there is a problem with one of the configured PFBPROFI operations and green if the operation is OK. For DP master, amber means all slaves are OK but scanning is in program mode.

The COMMUNICATION STATUS LED shows the health of the network. It is green when the card has the token. It is red whenever there is a network error (token pass failure, communication failure, etc.). If there is an error, it is on for a minimum of 1 second.

## Port Address settings for the Profibus card

The Profibus card requires 8 I/O port addresses in the host computer. You set the base address of these port addresses using the DIP switches on the card.

The default base port address is 16#250. Unless there is a known conflict with some other hardware in your computer, do not change the port location from the default value.

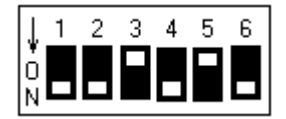

**Default = 16#250** 

S1 Setting

The base port address is set through a series of six DIP switches.

The following table shows four possible port addresses and the corresponding switch settings. With the ControlStation CE it is recommended that the default address and settings be used.

|             |    |    |     | <u> </u> |     |     |         |
|-------------|----|----|-----|----------|-----|-----|---------|
| I/O Address | 1  | 2  | 3   | 4        | 5   | 6   | Comment |
| 16#250      | ON | ON | OFF | ON       | OFF | ON  | Default |
| 16#258      | ON | ON | OFF | ON       | OFF | OFF |         |
| 16#260      | ON | ON | OFF | OFF      | ON  | ON  |         |
| 16#268      | ON | ON | OFF | OFF      | ON  | OFF |         |

Note: For a more detailed listing of additional addresses and settings, please refer to the driver online help.

# **DeviceNet Specifications**

The DeviceNet interface module connects your PC104 bus computer to DeviceNet. Installation of the DeviceNet Module is described in the 'Installation' section.

Specifications:

- Compatible with PC104 bus
- High performance 40 MHz processor with 512 Kbytes RAM, 512 Kbytes Flash
- DeviceNet compatible 5-pin DeviceNet connector
- DeviceNet compatible network status bicolor indicator
- Supports all standard DeviceNet data rates: 125, 250 and 500 Kbaud
- 500 V optically isolated CAN interface
- DeviceNet conformance tested
- Operational temperature: 0 to 60C (32 to 140°F)
- Storage temperature: -25 to 70C (-13 to 158°F)
- Power requirements: +5 V +/- 5% 325 mA (typical)

The following diagram illustrates the layout of the major card components.

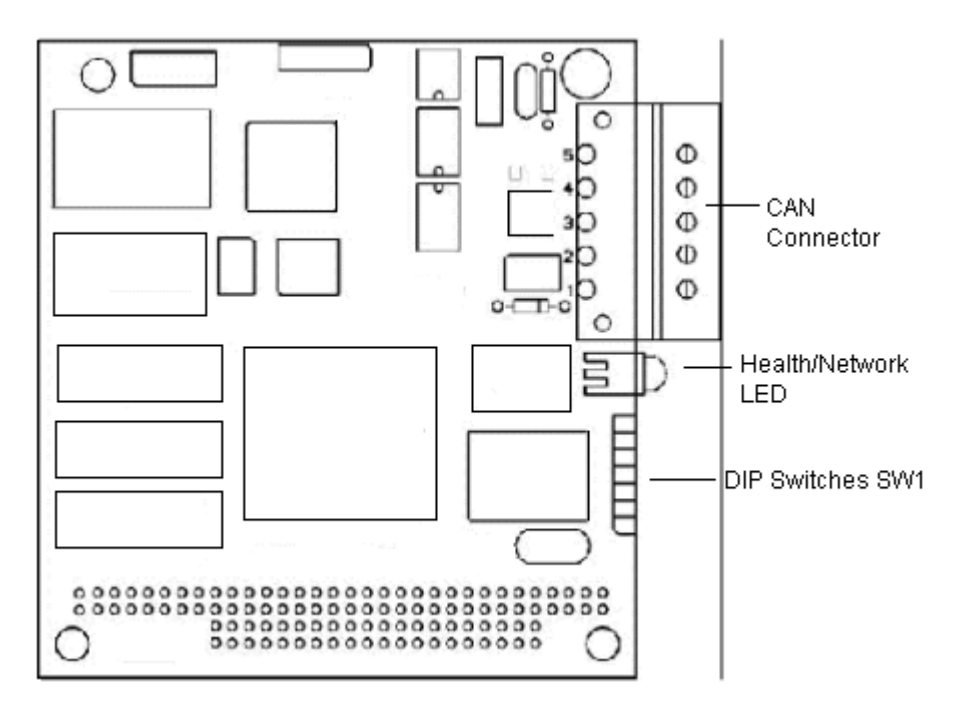

#### **LED Indicators**

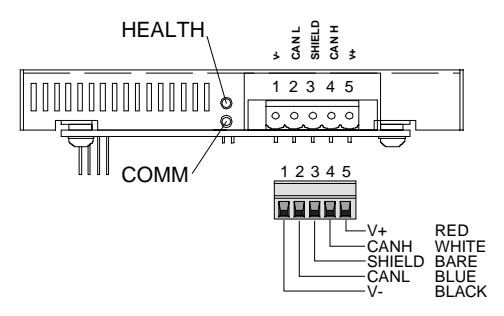

The HEALTH indicator is a bicolor LED that shows the status of the interface module.

| Off   | No Power                                                |
|-------|---------------------------------------------------------|
| Green | Application module loaded and running                   |
| Red   | Application module not loaded, error during loading, or |
|       | runtime fatal error occurred                            |

The COMM indicator is a bicolor LED showing the status of the communication channel. The meaning of the LED is determined by the loaded Application module.

The DeviceNet Module does not have a built-in termination resistor. You must add termination in accordance with the requirements of the target CAN network.

If the CAN network does not supply 11-24 VDC power, connect an external power supply to the V+ and V- pins on the connector. (50ma)

The network shield should be connected directly to earth ground at only one point in the network.

### Port Address settings for the DeviceNet card

The I/O base port address must be set with DIP switches (SW1) to accommodate the eight I/O ports required by the card. The default base port address is 16#250.

The software selectable base memory address must be set to allow exclusive use of a 16k block of RAM. The default is 16#0D0000.

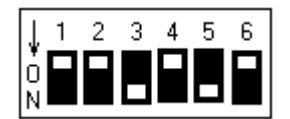

**Default = 16#250** 

The base port address is set through a series of six DIP switches.

The following table shows the four possible I/O port addresses and the corresponding DIP switch (SW1). With the ControlStation CE it is recommended that the default address and setting be used.

Note: SW1 is a 10 position switch (7 - 10 are unused).

|             |     |     | SW  | 1 Setting |    |     |         |
|-------------|-----|-----|-----|-----------|----|-----|---------|
| I/O Address | 1   | 2   | 3   | 4         | 5  | 6   | Comment |
| 16#250      | OFF | OFF | ON  | OFF       | ON | OFF | Default |
| 16#258      | OFF | ON  | ON  | OFF       | ON | OFF |         |
| 16#260      | OFF | OFF | OFF | ON        | ON | OFF |         |
| 16#268      | OFF | ON  | OFF | ON        | ON | OFF |         |

Note: For a more detailed listing of additional addresses and settings, please refer to the driver online help.

#### **Connecting to a DeviceNet Network**

Connect either a DeviceNet Trunk or Drop cable to the 5-pin connector. Make sure that all strands of wire go into the connector as bent strands may cause shorts to the adjacent terminal.

Directly connecting DeviceNet Trunk cable is not recommended due to the mechanical stress placed on the connector by the heavy trunk cable. If you must attach a trunk cable, secure it so no undue stress is placed on the 5-pin connector.

## **GE Fanuc Series 90-30 Specifications**

#### Description

The PC752GEI104 is an interface card that plugs into a PC/104 slot connecting a control computer with up to seven Series 90-30 Expansion/Remote I/O Racks. Up to 1280 bytes of I/O may be monitored/controlled. A variety of analog and digital modules are supported (for a complete list of supported modules, contact GE Fanuc). Remote I/O racks may be physically located as far as 700 feet from the control computer; expansion racks can be up to 50 feet away. The remote and/or expansion racks are connected to the card in a daisy-chained fashion via a 25-pin female D connector (J1). The interface card also features a watchdog supervised RUN output signal and relay, to allow for integration with safety circuits. This relay is accessed from a three-pin removable terminal strip (J2).

#### **Specifications**

| Supply Power                                |
|---------------------------------------------|
| Supply Voltage: 4.75 to 5.25 Volts          |
| Supply Current: 230 mA maximum              |
| Watchdog Relay                              |
| Initial Resistance: 50 mohm                 |
| Maximum Switching Power: 60W, 62.5 VA       |
| Maximum Switching Voltage: 220 VDC, 250 VAC |
| Maximum Switching Current: 2 A              |
| Maximum Carrying Current: 3 A               |
| UL/CSA Ratings:                             |
| 125 VAC @ 0.3A                              |
| 110 VDC @ 0.3A                              |
| 30 VDC @ 1.0A                               |
| Minimum Operations (Mechanical): 100000000  |
| Minimum Operations (Electrical):            |
| 500,000 (30 VDC @ 1.0A, resistive)          |
| 100,000 (30 VDC @ 2.0A, resistive)          |
| Environmental:                              |
| Operating Temperature: 0 to +60°C           |
| Storage Temperature: -40 to +85°C           |
| Humidity: 5 to 95% non-condensing           |
|                                             |

#### Layout

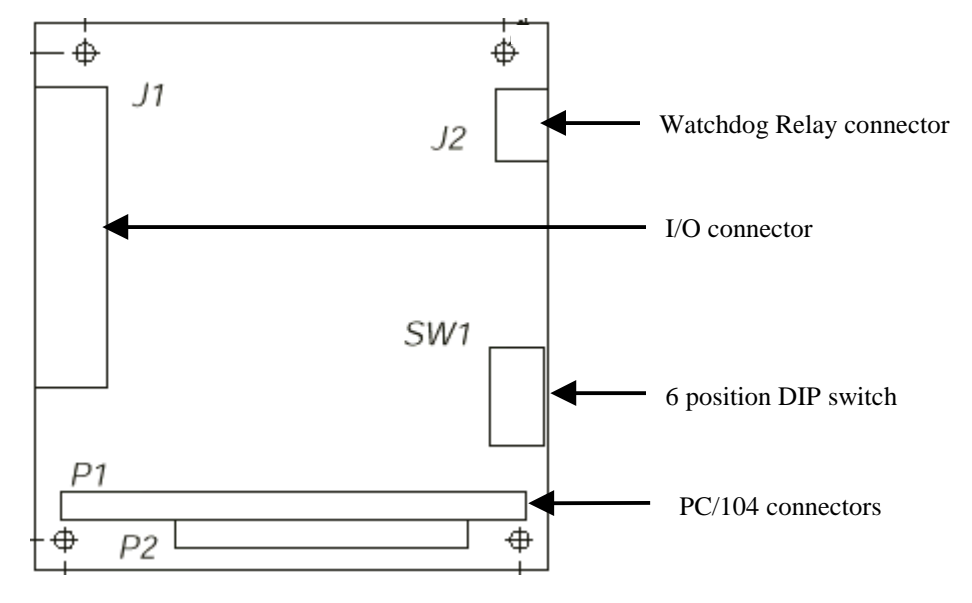

The following picture shows the position of connectors and switches on the PC752GEI104

#### Setup

The PC752GEI104 utilizes 8 contiguous I/O ports in the range of 200H to 3FFH. If the factory default address of 300H to 307H conflicts with another device in the host computer, the 6-position DIP switch (SW1) should be set to the desired address. The following table shows the possible settings for SW1.

| Board Address | SW 1 Settings |     |     |     |     |     |
|---------------|---------------|-----|-----|-----|-----|-----|
|               | 6             | 5   | 4   | 3   | 2   | 1   |
| 200 - 207     | ON            | ON  | ON  | ON  | ON  | ON  |
| 208 - 20F     | ON            | ON  | ON  | ON  | ON  | OFF |
| 210 - 217     | ON            | ON  | ON  | ON  | OFF | ON  |
| 218 - 21F     | ON            | ON  | ON  | ON  | OFF | OFF |
| 220 - 227     | ON            | ON  | ON  | OFF | ON  | ON  |
| 228 - 22F     | ON            | ON  | ON  | OFF | ON  | OFF |
| 230 - 237     | ON            | ON  | ON  | OFF | OFF | ON  |
| 238 – 23F     | ON            | ON  | ON  | OFF | OFF | OFF |
| 240 - 247     | ON            | ON  | OFF | ON  | ON  | ON  |
| 248 - 24F     | ON            | ON  | OFF | ON  | ON  | OFF |
| 250 - 257     | ON            | ON  | OFF | ON  | OFF | ON  |
| 258 – 25F     | ON            | ON  | OFF | ON  | OFF | OFF |
| 260 - 267     | ON            | ON  | OFF | OFF | ON  | ON  |
| 268 – 26F     | ON            | ON  | OFF | OFF | ON  | OFF |
| 270 - 277     | ON            | ON  | OFF | OFF | OFF | ON  |
| 278 – 27F     | ON            | ON  | OFF | OFF | OFF | OFF |
| 280 - 287     | ON            | OFF | ON  | ON  | ON  | ON  |

|                               | -   | 1   | 1   | 1   | 1   | 1   |
|-------------------------------|-----|-----|-----|-----|-----|-----|
| 288 – 28F                     | ON  | OFF | ON  | ON  | ON  | OFF |
| 290 - 297                     | ON  | OFF | ON  | ON  | OFF | ON  |
| 298 – 29F                     | ON  | OFF | ON  | ON  | OFF | OFF |
| 2A0 - 2A7                     | ON  | OFF | ON  | OFF | ON  | ON  |
| 2A8 – 2AF                     | ON  | OFF | ON  | OFF | ON  | OFF |
| 2B0 - 2B7                     | ON  | OFF | ON  | OFF | OFF | ON  |
| 2B6 - 2B7<br>2B8 - 2BF        | ON  | OFF | ON  | OFF | OFF | OFF |
| 200 201                       | ON  | OFF | OFF | ON  | ON  | ON  |
| 200 - 207                     | ON  | OFF | OFF | ON  | ON  | OFF |
| 2C8 - 2CF                     | ON  | OFF | OFF | ON  | OR  | OFF |
| 2D0 - 2D7                     | ON  | OFF | OFF | ON  | OFF | ON  |
| 2D8 – 2DF                     | ON  | OFF | OFF | ON  | OFF | OFF |
| 2E0 - 2E7                     | ON  | OFF | OFF | OFF | ON  | ON  |
| 2E8 – 2EF                     | ON  | OFF | OFF | OFF | ON  | OFF |
| 2F0 - 2F7                     | ON  | OFF | OFF | OFF | OFF | ON  |
| 2F8 – 2FF                     | ON  | OFF | OFF | OFF | OFF | OFF |
| 300 - 307                     | OFF | ON  | ON  | ON  | ON  | ON  |
| 308 – 30F                     | OFF | ON  | ON  | ON  | ON  | OFF |
| 310 - 317                     | OFF | ON  | ON  | ON  | OFF | ON  |
| 318 – 31F                     | OFF | ON  | ON  | ON  | OFF | OFF |
| 320 - 327                     | OFF | ON  | ON  | OFF | ON  | ON  |
| 328 – 32F                     | OFF | ON  | ON  | OFF | ON  | OFF |
| 330 - 337                     | OFF | ON  | ON  | OFF | OFF | ON  |
| 338 – 33F                     | OFF | ON  | ON  | OFF | OFF | OFF |
| 340 - 347                     | OFF | ON  | OFF | ON  | ON  | ON  |
| 348 34F                       | OFF | ON  | OFF | ON  | ON  | OFF |
| 350 357                       | OFF | ON  | OFF | ON  | OFF | ON  |
| 258 25E                       | OFF | ON  | OFF | ON  | OFF | OFF |
| 260 267                       | OFF | ON  | OFF | OFE | OFF | OFF |
| <u> </u>                      | OFF | ON  | OFF | OFF | ON  | ON  |
| <u> </u>                      | OFF | ON  | OFF | OFF | ON  | OFF |
| 3/0-3//                       | OFF | ON  | OFF | OFF | OFF | ON  |
| <u>378 – 37F</u>              | OFF | ON  | OFF | OFF | OFF | OFF |
| 380 - 387                     | OFF | OFF | ON  | ON  | ON  | ON  |
| 388 – 38F                     | OFF | OFF | ON  | ON  | ON  | OFF |
| 390 - 397                     | OFF | OFF | ON  | ON  | OFF | ON  |
| 398 – 39F                     | OFF | OFF | ON  | ON  | OFF | OFF |
| 3A0 - 3A7                     | OFF | OFF | ON  | OFF | ON  | ON  |
| 3A8 – 3AF                     | OFF | OFF | ON  | OFF | ON  | OFF |
| 3B0-3B7                       | OFF | OFF | ON  | OFF | OFF | ON  |
| 3B8 – 3BF                     | OFF | OFF | ON  | OFF | OFF | OFF |
| 3C0 - 3C7                     | OFF | OFF | OFF | ON  | ON  | ON  |
| 3C8 – 3CF                     | OFF | OFF | OFF | ON  | ON  | OFF |
| 3D0 – 3D7                     | OFF | OFF | OFF | ON  | OFF | ON  |
| 3D8 - 3DF                     | OFF | OFF | OFF | ON  | OFF | OFF |
| 3F0 – 3F7                     | OFF | OFF | OFF | OFF | ON  | ON  |
| 3E8 2EE                       | OFF | OFF | OFE | OFF | ON  | OFF |
| $\frac{3E0 - 3EF}{2E0 - 2E7}$ | OFF | OFF | OFF | OFF | OFE | OFF |
|                               | OFF | OFF | OFF |     | OFF | OR  |
| 3F8 – 3FF                     | OFF | OFF | OFF | OFF | OFF | OFF |

### DIP switch (SW1) settings

#### Installation

After verifying the SW1 DIP switch setting, the PC752GEI104 may be installed in a PC/104 expansion slot. To ensure maximum system noise immunity, ensure the interface card makes good ground contact with the computer chassis, and the computer's power supply is solidly grounded. After the card has been installed in the computer, the Series 90-30 expansion and/or remote racks may be connected to the card's 25-pin D connector (J1). The following table lists the I/O connector pinout:

| Pin | Signal Name                    | Direction |
|-----|--------------------------------|-----------|
| 1   | SHLD                           | n/a       |
| 7   | GND                            | n/a       |
| 2   | DFRAME+ Data Frame Signal Pair | Output    |
| 3   | DFRAME-                        |           |
| 8   | RUN+ Run Signal Pair           | Output    |
| 9   | RUN-                           |           |
| 12  | PERR+ Parity Error Signal Pair | Input     |
| 13  | PERR-                          |           |
| 16  | DATA+ Data Signal Pair         | I/O       |
| 17  | DATA-                          |           |
| 20  | RSEL+ Bus Select Signal Pair   | Output    |
| 21  | RSEL-                          |           |
| 24  | IOCLK+ Data Clock Signal Pair  | Output    |
| 25  | IOCLK-                         |           |

#### **I/O Connector Pinout**

Interconnecting cables may be standard length GE Fanuc expansion cables (listed in the following table), or custom length cables.

| Part Number | Rack Type                       |
|-------------|---------------------------------|
| IC693CBL300 | 1 meter "T" Cable               |
| IC693CBL301 | 2 meter "T" Cable               |
| IC693CBL302 | 15 meter "point-to-point" Cable |

#### **GE Fanuc Standard Cables**

The watchdog relay connector may now be wired to control external equipment, making sure not to exceed the specified contact ratings on the relay. The watchdog relay is controlled by the control software running on the host computer. In general, it is energized whenever the I/O is being actively controlled. For further details regarding its operation, contact your control software vendor. The following table lists the pinouts of the watchdog relay terminal strip (J2).

| Pin | Signal Name                   |
|-----|-------------------------------|
| 1   | Common                        |
| 2   | Normally Closed Relay Contact |
| 3   | Normally Open Relay Contact   |

**RUN Relay Pinout** 

# **Getting More Help**

From within the FrameworX environment:

- 1. Ensure that a supported I/O driver has been added to your project.
- 2. In the H Control I/O tool, right-click on the Control I/O tool, right-click on the 2 Driver node.
- 3. Select Driver Help.

## **Technical Support**

Support is available to registered users at no charge for one year. The Continuing Support Program (CSP) can be purchased from your local Total Control distributor, after the first year.

If problems arise that can't be solved using the information in this guide or the online Help system, contact us by telephone, fax, or mail.

Total Control Products (Canada) Inc. 2700 Oxford Tower 10235 - 101 St. Edmonton, AB, Canada, T5J 3G1

Support Hotline: (780) 420 – 2010 Fax: (780) 420 – 2049 BBS: (780) 420 – 2047 Internet: <u>www.total-control.com</u> E-mail: support@total-control.com Comments about our manuals or help: doc@total-control.com

When contacting us, call from a telephone near your computer. Keep the following information handy to help us assist you as quickly as possible:

- The product name, serial number, and version number.
- The brand and model of any hardware in your system.
- Operating system and version number.
- The steps you performed prior to the problem.